# **MMI Operation Panel**

# CATIC

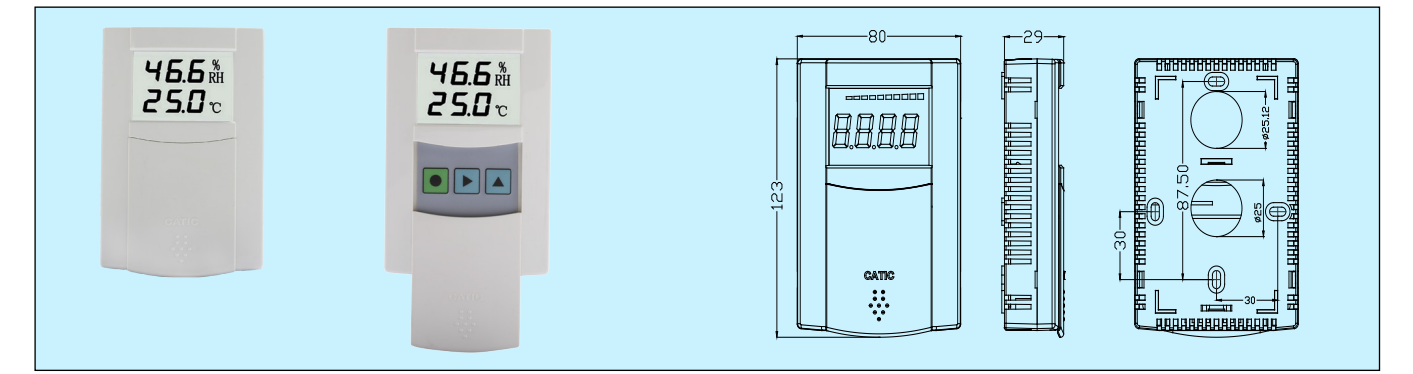

### **Applications & Features**

- MMI operation panel is designed for the display and operation of H, TTD, CD, CM & AVT products.
- Suitable for customers' installation, engineering commissioning or periodical equipment maintenance
- Working with a standard meter, it can recalibrate the connected transmitters in site
- High performance LCD display module and membrane keys with good stability and reliability
- 100% changeable and flexible installation
- Light housing and state of art design

### **Specifications**

### LCD1

Screen dimension: 39.5 X 52.0 mm Display accuracy: 0.1°C, 0.1%RH, 1PPM Display mode: single line, display with % bar and engineering unit Back light: yellow-green light Compatible product: TTD1, CDW, CMW

#### LCD2

Screen dimension: 39.5 X 52.0 mm Display accuracy: 0.1°C, 0.1%RH Display mode: Temp./RH two lines display Compatible product: H1

### MMI1

**Display: w**ith LCD1 **Keys:** 3 pcs **Compatible product:** TTD, AVT, CD and CM series

#### MMI2

Display: with LCD2 Keys: 3 pcs Compatible product: H series

### Models

| Code | Descriptions                                                                                                    | Applicable products                          |  |  |  |
|------|----------------------------------------------------------------------------------------------------|----------------------------------------------|--|--|--|
| LCD1 | Single line display LCD module<br>with back light, and front cover                                                              | TTD1, CDW,<br>CMW                            |  |  |  |
| LCD2 | 2 lines for temp./RH display LCD module, with front cover                                                                       | H1                                           |  |  |  |
| MMI1 | Single line display LCD module<br>with back light + function keys<br>under the slide front cover, with<br>full installation box | TTD1/2/3/4,<br>CDW, CDD,<br>CMW, CMD,<br>AVT |  |  |  |
| MMI2 | 2 lines for temp./RH display<br>LCD module + function keys<br>under the slide front cover, with<br>full installation box        | H1/2/3/4                                     |  |  |  |

Re: H2/3/4, TTD2/3/4, CDD& CMD and AVT can't be fixed installed LCD module, but they also can use MMI's adjustment & calibration functions. It means that for those products, MMI is just a portable operation panel, do not like H1,TTD1,CDW& CMW products which can be fixed installed on.

### **Keys Definition and function**

| Key                                                      | Definition and Function                         |  |  |  |  |  |  |  |
|----------------------------------------------------------|-------------------------------------------------|--|--|--|--|--|--|--|
|                                                          | Setting: parameter setting starting, confirming |  |  |  |  |  |  |  |
| •                                                        | and saving                                      |  |  |  |  |  |  |  |
|                                                          | Bit Selection: parameter value bit selection    |  |  |  |  |  |  |  |
|                                                          | cycle(flash)                                    |  |  |  |  |  |  |  |
|                                                          | Decrease: decrease or change parameter          |  |  |  |  |  |  |  |
|                                                          | value                                           |  |  |  |  |  |  |  |
|                                                          | Increase: Increase or change parameter          |  |  |  |  |  |  |  |
|                                                          | value                                           |  |  |  |  |  |  |  |
|                                                          | First / sign bit cycle 0-9, - , -1              |  |  |  |  |  |  |  |
|                                                          | Follow-up bit: cycle 0-9                        |  |  |  |  |  |  |  |
|                                                          | Or change cycle in character such               |  |  |  |  |  |  |  |
|                                                          | as IC, RH, DUP, CO, CO2, P, Fetc                |  |  |  |  |  |  |  |
| Note:                                                    |                                                 |  |  |  |  |  |  |  |
| 1. If user does not operate for a long time, the program |                                                 |  |  |  |  |  |  |  |
| will exit automatically.                                 |                                                 |  |  |  |  |  |  |  |
| 2. Two methods for changing the parameters, <b>Bit</b>   |                                                 |  |  |  |  |  |  |  |
| Selection and Increase, Decrease and Increase.           |                                                 |  |  |  |  |  |  |  |
| Different products operate slightly differently; user an |                                                 |  |  |  |  |  |  |  |
| easily lea                                               | easily learn to o                               |  |  |  |  |  |  |  |

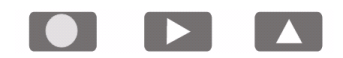

## Functions definition and code

| No | Function      | Description                                                                                                    | Co     | de      | Н            | TTD | CD | СМ           | AVT          |  |  |
|----|---------------|----------------------------------------------------------------------------------------------------|--------|---------|--------------|-----|----|--------------|--------------|--|--|
| 1  | Reset         | Restore the initial factory settings                                                                                                    | 999    | 999     |              |     |    |              |              |  |  |
| 2  | Address       | RS485 slave address                                                                                                    | 485    | 485     |              |     |    |              |              |  |  |
|    | Note:         | Range: 1~32, default 1                                                                                                    |        |         |              |     |    |              |              |  |  |
| 3  | Calibration 1 | Output/display value=original value +<br>calibration value161161101101101                                                                                                    |        |         |              |     |    |              | $\checkmark$ |  |  |
|    | Note:         | H series: temp., normal calibration range±2.0°C, RH only product does not apply this function.                                                                                                    |        |         |              |     |    |              |              |  |  |
|    |               | TTD series: temp., normal calibration range±2.0°C                                                                                                    |        |         |              |     |    |              |              |  |  |
|    |               | CDW/CDD series: CO <sub>2</sub> , normal calibration range ±99ppm                                                                                                    |        |         |              |     |    |              |              |  |  |
|    |               | CMW/CMD series: temp., normal calibration range±5.0°C                                                                                                    |        |         |              |     |    |              |              |  |  |
|    |               | AVI series: temp., normal calibration range±5.0°C                                                                                                    |        |         |              |     |    |              |              |  |  |
| 4  | Calibration 2 | calibration value                                                                                                    | 162    | 58      | $\checkmark$ |     |    | $\checkmark$ | $\checkmark$ |  |  |
|    | Note:         | H series: humidity, normal calibration range±5.0%RH                                                                                                    |        |         |              |     |    |              |              |  |  |
|    |               | CMW/CMD series: CO, normal calibration range ±10.0ppm                                                                                                    |        |         |              |     |    |              |              |  |  |
| 5  | Pango 1       | AV I series: air velocity, normal calibration range ±5MPS                                                                                                    |        |         |              |     |    |              |              |  |  |
| 5  | Note:         | <b>Low range, mgn range</b> $40.0 \approx 0.0^{\circ}$ C/50.0 $\approx 100.0^{\circ}$ C default 0.0 $\approx 0.0^{\circ}$ C/50.0 $\approx 0.0^{\circ}$ C/50.0 $\approx 0.0^{\circ}$ C |        |         |              |     |    |              |              |  |  |
|    | Note.         | apply this function                                                                                                    |        |         |              |     |    |              |              |  |  |
|    |               | TTD series; temp, range -40.0~0.0°C/50.0~100.0°C, default 0.0°C/50.0°C                                                                                                    |        |         |              |     |    |              |              |  |  |
|    |               | CDW/CDD series: CO <sub>2</sub> range 0~9999ppm(low range 0ppm fixed), default 0~2000ppm                                                                                                    |        |         |              |     |    |              |              |  |  |
|    |               | CMW/CMD series: temp. range -10.0~0.0°C/50.0~60.0°C, default 0.0°C/50.0°C                                                                                                    |        |         |              |     |    |              |              |  |  |
|    |               | AVT series: default 0.0°C/50.0°C                                                                                                    |        |         |              |     |    |              |              |  |  |
| 6  | Range 2       | Low range, high range                                                                                                    | 092    | 282     |              |     |    | √*           |              |  |  |
|    | Note:         | CMW/CMD series: CO range 0~400ppm( low range 0ppm fixed ), default 0~100ppm                                                                                                    |        |         |              |     |    |              |              |  |  |
| 7  | Relav 1       | Parameter 1: set point 1: dead band 1                                                                                                    | 471    | 93.1    |              |     |    |              |              |  |  |
|    | Note:         | TTD series: temp.: -40.0~100.0°C; ±8.0°C. Default                                                                                                    | temp./ | 30.0°C/ | 0.5°C        |     |    |              |              |  |  |
|    |               | CDW/CDD series: CO <sub>2</sub> ; 0~9999ppm; 0~9999ppm. Default CO <sub>2</sub> /1000ppm/100ppm                                                                                                    |        |         |              |     |    |              |              |  |  |
|    |               | CMW/CMD series: temp.: -10.0~60.0°C; ±10.0°C; CO: 0~100ppm; ±10ppm. Default CO/9/3ppm                                                                                                    |        |         |              |     |    |              |              |  |  |
|    |               | AVT series: default 0°C,30°C,0°C,1.0°C                                                                                                    |        |         |              |     |    |              |              |  |  |
| 8  | Relay 2       | Parameter 2; set point 2; dead band 2                                                                                                    |        |         |              |     |    |              |              |  |  |
|    | Note:         | CMW/CMD series: temp.: -10.0~60.0°C; ±10.0°C; CO: 0~100ppm; ±10ppm. Default CO/25/5ppm                                                                                                    |        |         |              |     |    |              |              |  |  |
|    | Delesseet     | AV I SERIES: DETAULT IMPS,5.0MPS,1.0MPS                                                                                                    |        |         |              |     |    |              |              |  |  |
| 9  | Relay reset   | Kelay 1/2 reset time                                                                                                    |        |         |              |     |    |              | N            |  |  |
|    | Note:         | $\Delta V/T$ sories: relay 1/2 reset time, range 0.0~25 5min, default 3.0min                                                                                                    |        |         |              |     |    |              |              |  |  |
|    |               |                                                                                                    |        |         |              |     |    |              |              |  |  |
|    |               | 8.8.8.8                                                                                                    |        |         |              |     |    |              |              |  |  |

Note: H series apply MMI2 . TTD, CDW/CDD, CMW/CMD series & AVT apply MMI1

## **Operation instruction and process (Demonstrations)**

(1) Reset: P999

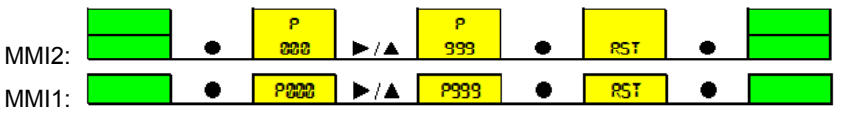

In normal display, press key  $\bullet$  to display function code interface like "P000", press key  $\blacktriangleright$  and key  $\blacktriangle$  cycle, set function code like "P999" and press key  $\bullet$  to confirm;

Then display like " RST", press key ● to confirm reset again;

Exit function operation and return normal display.

(2) RS485 slave address: P485

|           |   | P    |     | P    |   |         |     |         |   |  |
|-----------|---|------|-----|------|---|---------|-----|---------|---|--|
| MMI2:     | • | 888  | ►/▲ | 485  | • | 0.0.0   | ►/▲ | 9.9.9   | • |  |
|           | • | P222 | ▶/▲ | 2485 | • | 0.0.0.0 | ▶/▲ | 9.9.9.9 | • |  |
| 10110111. |   |      |     |      |   |         |     |         |   |  |

In normal display, press key  $\bullet$  to display function code interface like "P000", press key  $\blacktriangleright$  and key  $\blacktriangle$  cycle, set function code like "P485" and press key  $\bullet$  to confirm;

Then display like " 001", press key ▶ and key ▲ to set; press key ● to confirm RS485 slave address;

Exit function operation and return normal display.

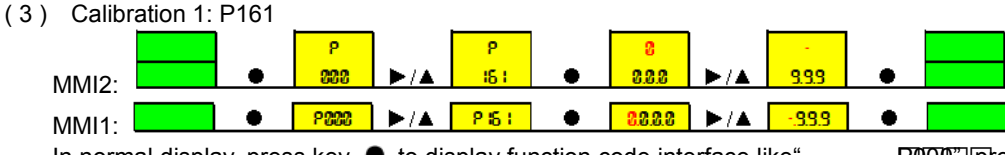

In normal display, press key 

to display function code interface like

**POOD**", press key  $\blacktriangleright$  and key  $\blacktriangle$  cycle, set

function code like "P161" and press key • to confirm;

Then display like " 0.0", press key  $\blacktriangleright$  and key  $\blacktriangle$  to set; press key  $\bigcirc$  to confirm calibration 1;

Exit function operation and return normal display.

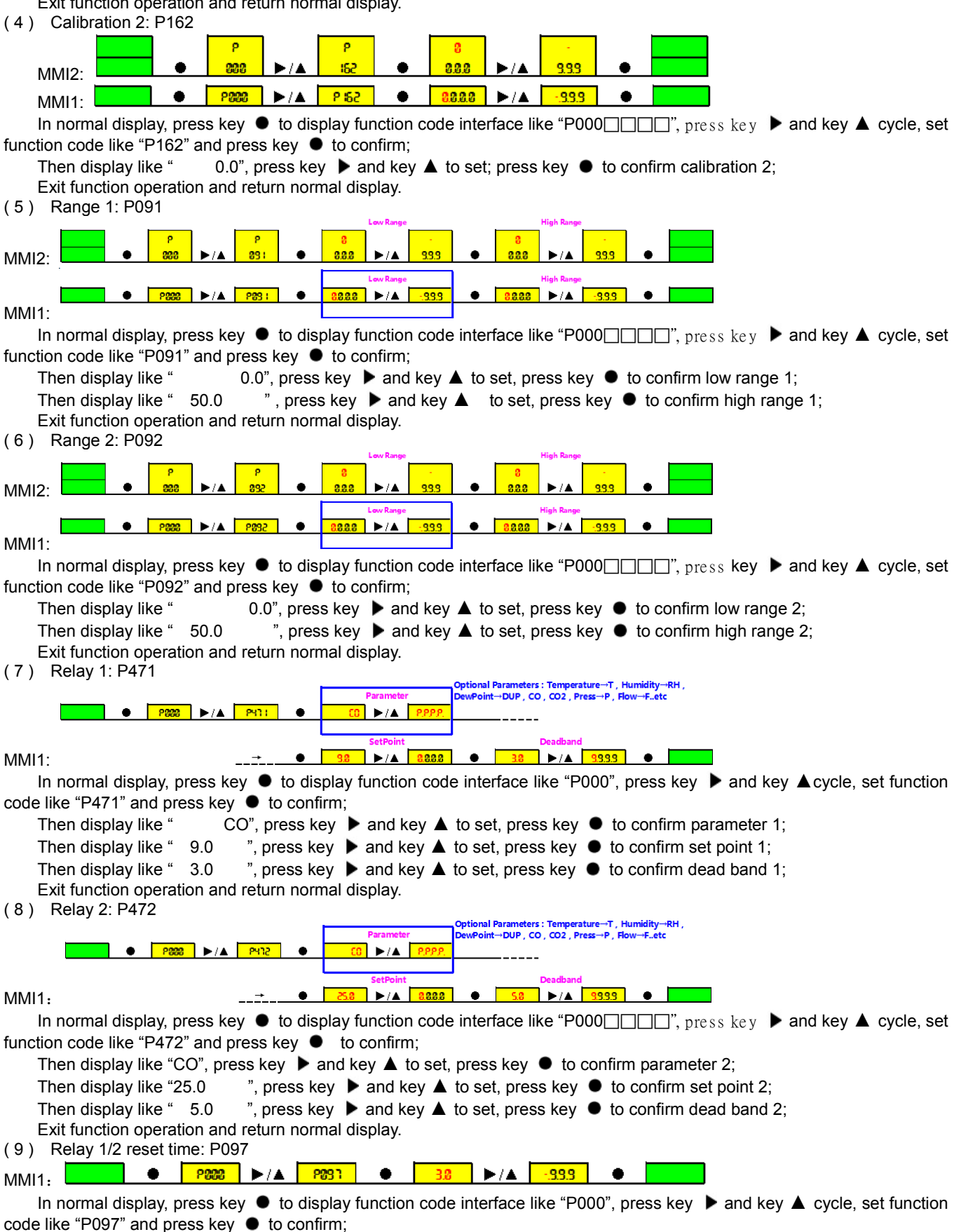

Then display like " 3.0 ', press key ▶ and key ▲ to set; press key ● to confirm relay reset time; Exit function operation and return normal display.